- 1. Ingresar a la página Web de BBVA Asset Management: https://www.bbvaassetmanagement.com/co/
- 2. Debe bajar hasta la parte que se encuentra la opción Otros enlaces de interés, donde al lado izquierdo en PSE BBVA AM, selecciona el botón Más información

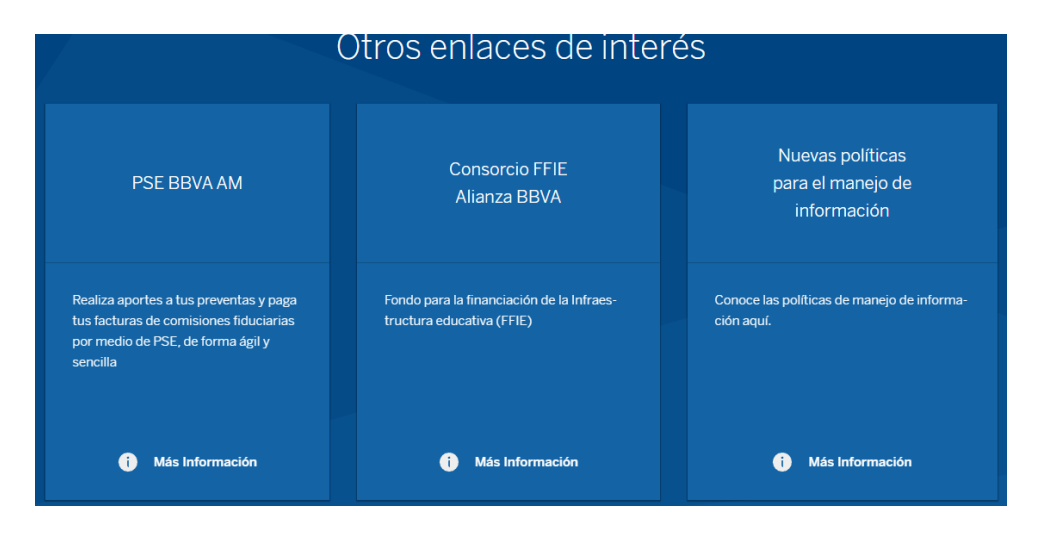

**3.** Diligenciar su número de la tarjeta en la casilla que se muestra a continuación y dar click en el botón **INICIAR SESIÓN** (El número de la tarjeta va completo solo le eliminas el primer cero y lo remplazas por una T)

| Bienvenidos a    | I Sistema de Recaudos   |  |  |  |  |  |
|------------------|-------------------------|--|--|--|--|--|
| ELIGE UNA DE LAS | OPCIONES PARA CONTINUAR |  |  |  |  |  |
|                  | Sistema de Decaudos     |  |  |  |  |  |
|                  | Validación de usuario   |  |  |  |  |  |
|                  | L T00370000******       |  |  |  |  |  |
|                  | INICIAR SESIÓN          |  |  |  |  |  |

4. Dar click en el botón "Recaudo por Preventa"

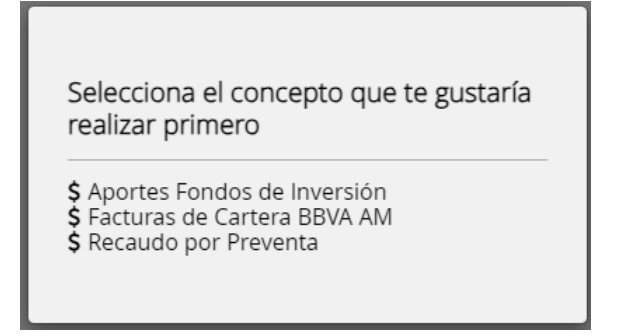

5. En la siguiente pantalla debe completar las opciones:

- Seleccionar 🗹
- Diligenciar el valor que desee abonar en su encargo fiduciario
- Dar click en el botón Confirmar Pago

| BBVA Asset Management<br>Sociedad Fiduciaria                                                                 | Módulo de l                           | Recaudos           |            | \$<br>Cartera | ;Hoi<br>BB\ | lai<br>AA ASSET MANAG Y SALIDA SEGURA                                                                                                    |
|----------------------------------------------------------------------------------------------------|---------------------------------------|--------------------|------------|---------------|-------------|----------------------------------------------------------------------------------------------------|
| Recaudo por Pre<br>Total de Facturas<br>1                                                                    | Venta<br>Seleccionado Valor<br>\$0.00 | Total de Cartera   |            |               | ₽           | C     C     C |
| Descripción 🕈                                                                                                |                                       | Fecha Factura<br>🗢 | Fecha ≑    | Valor a paga  | r           | CONFIRMAR PAGO                                                                                                    |
| <ul> <li>PROYECTO: 20289-PREVENTA AMAREI<br/>UNIDADES : 1 APTO: 86</li> <li>Mostrar 10 - Facturas</li> </ul> |                                       | 28/06/2024         | 31/12/9999 | 1             | \$0.00      | Sitio protegido por reCAPTCHA, aplican las políticas de privacidad y términos de Google<br>Cecollect<br>Singuro para 10                                                                                                    |
|                                                                                                    |                                       |                    |            |               |             | Centro de ayuda<br>c.                                                                                                    |

6. Escoger si el pago se hace a través de PSE u OTRA TARJETA (Tarjeta de crédito Visa o MasterCard), diligenciar el formulario correspondiente, y dar Click en REALIZAR PAGO

| PSE OTRA TARJETA PAGO EN BANCO   |   | O REGRES                 | AR | 0 0 0                                                                                                 |
|----------------------------------|---|--------------------------|----|----------------------------------------------------------------------------------------------------|
| _                                |   |                          |    | 🛱 Resumen de pago                                                                                     |
| <i>∳pse</i>                      |   |                          |    | Total a Pagar\$500,000.00Ver detalle de facturas                                                      |
| * Entidad Financiera             | 0 | * Tipo de Persona        | 0  | S REALIZAR PAGO                                                                                       |
| * Nombre y apellidos del titular | 0 | +57 • * Celular          |    |                                                                                                    |
| * Dirección titular              | 0 | * Tipo de Identificación | 0  | Sitio protegido por reCAPTCHA, aplican las políticas de <b>privacidad</b> y <b>términos</b> de Google |
| * Documento de Identificación    | 0 | * Correo electrónico     | 0  | Gecollect<br>Seguro para II @                                                                         |